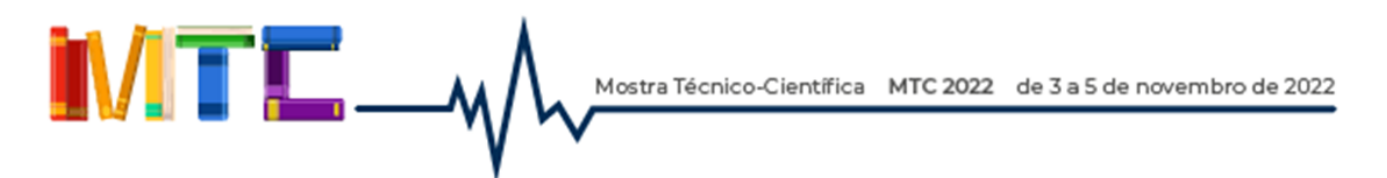

Prezado(a) autor(a),

Caso tenham sido solicitadas alterações em seu resumo enviado para a Mostra Técnica Científica 2022, este tutorial serve para lhe orientar no envio da versão corrigida para nosso evento. Após corrigir o resumo com as sugestões recebidas por e-mail, você deverá enviar os novos arquivos **corrigidos** através do Portal de Eventos.

Fique atento(a) para as **NORMAS DE ELABORAÇÃO DE TRABALHOS** constantes no **Anexo I** do Edital, para que o resumo atenda às regras, além de manter os arquivos no modelo disponibilizado no *site* (importante para a disponibilização da versão final).

## OBS.: <u>LEIA ATENTAMENTE</u> AS INSTRUÇÕES A SEGUIR!

- Os autores receberão um e-mail com o título "Decisão Editorial" da Comissão Organizadora da MTC 2022 informando o resultado da avaliação textual. Em caso de "Ajustes Necessários", os comentários dos avaliadores estarão já expressos no e-mail.
- Acesse o Portal de Eventos em <u>www.eventos.ifrs.edu.br</u>. No menu da lateral direita, utilize o espaço de "Usuário" para acessar sua conta no sistema (lembrando que, caso você ainda não tenha alterado seu nome de *login*, o sistema pode solicitar que este seja alterado para o nº do CPF, mantendo a mesma senha).

| Mostra Técnico-Científica MTC 2022 de 3 a 5                                                                                                    | de novembro de 2022                                                |
|----------------------------------------------------------------------------------------------------|--------------------------------------------------------------------|
| <ul> <li></li></ul>                                                                                                    | INSTITUTO<br>FEDERAL<br>Rio Grande<br>do Sul                       |
| PORTAL DE EVENTOS DO IFRS SOBRE ACESSO CADASTRO BUSCA                                                                                                    | SISTEMA ELETRÔNICO DE ADMINISTRAÇÃO DE<br>CONFERÊNCIAS             |
| Portal de Eventos do IFRS > Portal de Eventos do IFRS                                                                                                    | Ajuda                                                              |
| Portal de Eventos do IFRS                                                                                                    | USUÁRIO<br>Login CPF                                               |
| Contreça o <u>Soak</u> - Suporte Técnico: eventos@ifrs.edu.br<br>Salão de Pesquisa, Extensão e Ensino do IFRS                                                                                                    | Senha Lembrar de mim Acesso                                        |
| 100 anos de Paulo Freire: ensino, pesquisa e extensão para uma educação popular e crítica<br>O 6º Salão de Pesquisa, Extensão e Ensino do IFRS tem por objetivo geral oportunizar um espaço de integração da comunidade acadêmica, visando ao compartilhamento dos conhecimentos produzidos nos âmbitos da pesquisa,<br>da extensão e do ensino nas diversas áreas do conhecimento, bem como promover a reflexão sobre a importância da ciência para o desenvolvimento do país.<br>Ocorrerá nos dias 07, 08 e 09 de dezembro de 2021. | IDIOMA<br>Portugués (Brasil) V<br>CONTEÚDO DA CONFERÊNCIA<br>Busca |

3. Na "Página do usuário" aparecem todas as conferências (anteriores e atuais) em que você estiver cadastrado. Abaixo da MTC - Mostra Técnico-Científica (IFRS - *Campus* Bento Gonçalves) está descrito "Autor" e ao lado "[№ de trabalhos] Ativa", indicando a quantidade de trabalhos que você submeteu; clique neste *link* e veja seus trabalhos no evento.

| PORTAL DE EVENTOS DO IFRS SOBRE PÁGINA DO USUÁRIO BUSCA                                                 |                   |                      |
|----------------------------------------------------------------------------------------------------|-------------------|----------------------|
| Portal de Eventos do IFRS > MTC - Mostra Técnico Científica 2021 - 2 io IFRS - Campus Bento Gonçalves > | Página do usuário |                      |
|                                                                                                    |                   |                      |
| Página do usuário                                                                                       |                   |                      |
| Minhas Conferências                                                                                     |                   |                      |
| Salão de Pesquisa, Extensão e Ensino do IFRS                                                            |                   |                      |
| 5° SALÃO DE PESQUISA, EXTENSÃO E ENSINO DO IFRS                                                         |                   |                      |
| = Autor                                                                                                 | 0 Ativa           | [Nova submissão]     |
| 2º Salão de Pesquisa, Extensão e Ensino do IFRS                                                         |                   |                      |
| 5º Seminário de Iniciação Científica e Tecnológica (SICT)                                               |                   |                      |
| 1º Encontro de Pesquisadores e Extensionistas do IFRS                                                   |                   |                      |
| 1º Encontro de Pesquisadores e Extensionistas do IFRS                                                   |                   |                      |
| = Autor                                                                                                 | 0 Ativa           | [Nova submissão]     |
| Seminário Institucional Pibid                                                                           |                   |                      |
| I Seminário Institucional Pibid                                                                         |                   |                      |
| - Autor                                                                                                 | 0 Ativa           | [Nova submissão]     |
| MTC - Mostra Técnico-Científica (IFRS - Campus Bento Gonçalves)                                         |                   |                      |
| - Gerente Geral                                                                                         |                   |                      |
| MTC - Mostra Técnico Científica 2021 - 2ª edição IFRS - Campus Bento Gonçalves                          |                   |                      |
| » Diretor 19 Não designado 3 Em avaliação                                                               |                   | [Notificar Usuários] |
| * <u>Autor</u>                                                                                          | <u>2 Ativa</u>    | [Nova submissão]     |
| * Avaliador                                                                                             | 0 At              |                      |
| MTC - Mostra Técnico-Científica 2021 IFRS - Campus Bento Gonçalves                                      |                   |                      |

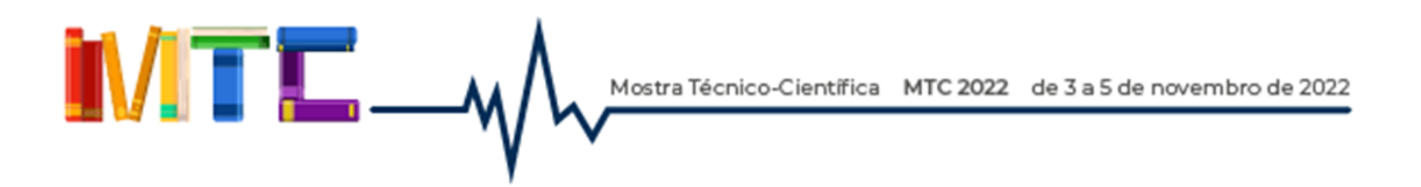

4. Primeiramente, clique no título do resumo (conforme indica a figura anterior). Abrirá a tela com a sinopse da submissão, onde você fará o primeiro envio de arquivo.

Portal de Eventos do IFRS > Usuário > Autor > Submissões ativas

## Submissões ativas

| ID    | MM-DD<br>ENVIAR | EVENTO<br>7<br>MODAL. | AUTORES | Τίτυιο     | SITUAÇÃO                                |
|-------|-----------------|-----------------------|---------|------------|-----------------------------------------|
| 9094  | _               | TPP                   | Scotton | SEM TÍTULO | ACHARDANDO<br>CONCLUSÃO DA<br>SUBMISSÃO |
| 10165 | 08-<br>12       | TPE                   | Scotton | TESTE      |                                         |

5. Verifique se constam arquivos enviados pelos avaliadores, conforme imagem abaixo. Pode ser que tenham sido enviados apenas comentários através do e-mail recebido. Baixe o arquivo se for o caso e proceda com as alterações necessárias.

| #4046F 4 11 M         |                                                  |
|-----------------------|--------------------------------------------------|
| #10165 Avaliação      |                                                  |
| RESUMO AVALIA         | ção                                              |
| Submissão             |                                                  |
| Autores               | Raquel Fronza Scotton 💷                          |
| Título                | TESTE                                            |
| Evento / Modalidade   | Trabalho referente a Projeto de Ensino           |
| Diretor               | Raquel Scotton 💻                                 |
| Avaliação             |                                                  |
| Versão para avaliação | 10165-17973-1-RV.DOCX 08-12-2020                 |
| Iniciado              | 08-12-2020                                       |
| Última alteração      | 08-12-2020                                       |
| Arquivo enviado       | Avaliador A 10165-17976-1-RV.DOCX 08-12-2020     |
| Versão do diretor     | Nenhum(a)                                        |
| Versão do autor       | Nenhum(a)                                        |
| Decisão do dir        | etor                                             |
| Decisão               | Alterações necessárias 08-12-2020                |
| Notificar diretor     | Registro de mensagens diretor/autor 🤐 08-12-2020 |

Mostra Técnico-Científica MTC 2022 de 3 a 5 de novembro de 2022

6. Na aba AVALIAÇÃO, na seção "Decisão do Diretor", clique no botão "Escolher arquivo" ao lado da opção "Transferir Versão do Autor". Selecione o <u>arquivo do resumo corrigido</u> em formato DOC ou ODT (versão do editor de texto); o nome do arquivo aparecerá na caixa de seleção. Clique no botão "Transferir" para enviar o documento no sistema.

| Iniciado                   | 08-12-2020                                             |         |
|----------------------------|--------------------------------------------------------|---------|
| Última alteração           | 08-12-2020                                             |         |
| Arquivo enviado            | Avaliador A 10165-17976-1-RV.DOCX 08-12-2020           |         |
| Versão do diretor          | Nenhum(a)                                              |         |
| Versão do autor            | Nenhum(a)                                              |         |
| Decisão do dire            | tor                                                    |         |
| Decisão                    | Alterações necessárias 08-12-2020                      |         |
| Notificar diretor          | Registro de mensagens diretor/autor 🤍 08-12-2020       |         |
| Versão do diretor          | Nenhum(a)                                              |         |
| Versão do autor            | Nenhum(a)                                              |         |
| Transferir Versão do Autor | Escolher arquivo Nenhum arquivo selecionado Transferir |         |
| Layout                     |                                                        |         |
| Formato para Publicação    | DOCUMENTO                                              | ACESSOS |
|                            | Nenhum(a)                                              |         |
| Documentos suplementares   | DOCUMENTO                                              |         |
| 1. Sem título              | 10165-17958-1-5P.PDF 30-11-2020                        |         |

7. Após transferir, o novo arquivo enviado aparecerá na "Versão do autor", com a data atual. Para finalizar, você deverá notificar o diretor; ao lado da opção "Notificar diretor", clique no ícone de 'envelope' (indicado com a seta na figura abaixo) para fazer a notificação.

| Diretor                    | Kaquel Scotton                                        |
|----------------------------|-------------------------------------------------------|
| Avaliação                  |                                                       |
| Versão para avaliação      | 10165-17973-1-RV. DOCX 08-12-2020                     |
| Iniciado                   | 08-12-2020                                            |
| Última alteração           | 08-12-2020                                            |
| Arquivo enviado            | Avaliador A 10165-17976-1-RV.DOCX 08-12-2020          |
| Versão do diretor          | Nenhum(a)                                             |
| Versão do autor            | 10165-17977-1-DR.DOCX 08-12-2020                      |
| Decisão do di              | retor                                                 |
| Decisão                    | rações necessárias 08-12-2020                         |
| Notificar diretor          | Registro de mensagens diretor/autor 🤿 08-12-2020      |
| Versão do diretor          | Nenhum(a)                                             |
| Versão do autor            | 10165-17977-1-DR.DOCX 08-12-2020 EXCLUIR              |
| Transferir Versão do Autor | Escolher arquivo Nenhum arquivo selecionado Transfeir |
| Layout                     |                                                       |

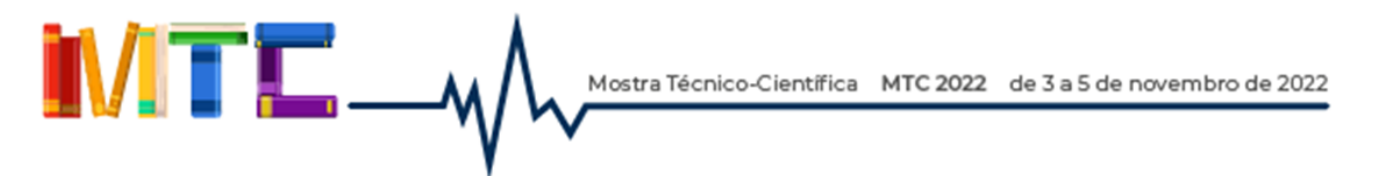

8. Na tela a seguir, o(s) destinatário(s) da mensagem já são preenchidos automaticamente pelo sistema. Apenas informe no assunto o título do seu trabalho e no corpo sugerimos utilizar o texto padrão, conforme mostra a figura seguinte. Após preencher os campos indicados, clique em "Enviar" para que a equipe do evento seja notificada das suas alterações.

| Enviar E-mail                     |                                                                                                    |
|-----------------------------------|----------------------------------------------------------------------------------------------------|
| Para                              | Raguel Fronza Scotton                                                                                                    |
| CC (Cópia Carbono)                |                                                                                                    |
| BCC (Cópia Oculta)                |                                                                                                    |
|                                   | Inclui: Destinativio Inclui: CO Inclui: BCO<br>Enviar cópia desta mensagem para meu e-mail (raquel.scotton@bento.ifrs.edu.br) |
| Anexos                            | Escolher arquivo Nenhum arquivo selecionado                                                                                   |
| De                                | "Raquel Fronza Scotton" «raquel.scotton@bento.ifrs.edu.br>                                                                    |
| Assunto                           | TESTE trabalho.                                                                                                    |
| Corpo                             | Prezados,                                                                                                    |
|                                   | Realizei as alterações no resumo e transferi os arquivos finais conforme as<br>orientações.                                   |
|                                   | Atenciosamente. Sugere-se que você utilize                                                                                    |
|                                   | este texto padrao.                                                                                                    |
| •                                 |                                                                                                    |
| Enviar Cancelar Não enviar e-mail |                                                                                                    |
|                                   |                                                                                                    |

É de fundamental importância que você siga corretamente as orientações e notifique o diretor ao final do processo, uma vez que os trabalhos não corrigidos não serão aceitos para apresentação no evento.

## Lembre-se: o prazo de ajustes/correções é até 14/10/2022 – sem prorrogação!!